# BlueDSO oszcilloszkóp kezelési útmutató

Az oszcilloszkóp az elektronikai mérések leggyakrabban használt, legsokoldalúbb készüléke. Közvetlenül feszültség - idő függvényt jelenít meg, ezáltal lényegesen több információt szolgáltat mint más feszültség- és árammérési módszerek.

Oszcilloszkóppal közvetlen vagy közvetett módon az alábbi mennyiségek mérhetők: egyenfeszültség, váltakozó feszültség, egyenáram, váltakozó áram, idő, időeltérés, fázis, fáziseltérés, frekvencia.

Oszcilloszkóp segítségével észrevehető a villamos jel alakváltozása, mérhető annak egyenáramú és váltakozóáramú összetevője. Többcsatornás készülékkel lehetséges több villamos jel egyidejű vizsgálata és összehasonlítása.

A digitális, tároló elven működő készülékekkel sok esetben a villamos jelek komplex matematikai analízise is elvégezhető.

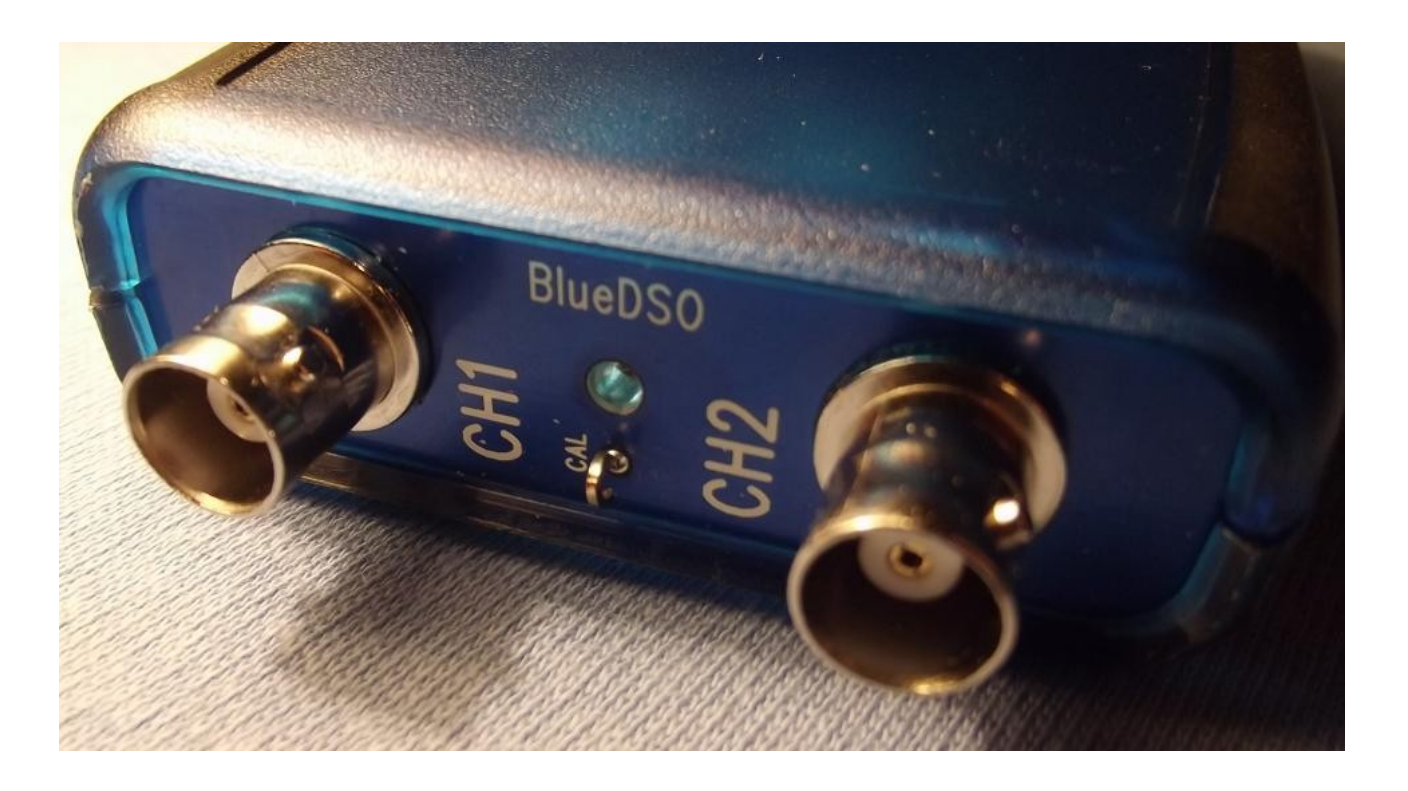

# A készülék műszaki adatai

A BlueDSO készülék egy 2 csatornás digitális oszcilloszkóp adpter USB/Bluetooth csatlakozással.

- Bemenetek: 2 csatorna
- Bemeneti mód: DC, AC, GND
- Bemeneti impedancia: 1Mohm/30pF
- Analóg bemenet sávszélessége: DC ... 10MHz
- Maximális mérhető sávszélesség: DC ... 1MHz
- Mintavételi sebesség valós módban: 2Msps
- Maximális bemeneti feszültség: 20Vpp
- Időalap: 250 ns ... 250 ms / osztás
- Valós idejű mintavételezés 5 ms ... 250 ms / osztás tartományban
- Függőleges irányú mérési pontosság: +/- 5%
- Trigger: CH1, CH2 vagy szabadon futás
- Adatok rögzítése Windows rendszerben (Data logger funkció): A rögzíthető és elemezhető jelfolyam hossza korlátlan, a kiszolgáló számítógép kapacitásától függően
- Mintavételezési idő adatrögzítéskor: 250us ... 10 ms
- Markerek: idő és feszültség
- Kommunikáció: USB vagy Bluetooth kapcsolaton keresztül
- Áramfelvétel: 130mA, USB csatlakozón keresztül
- Működési hőmérséklet tartomány: 0 ... 70 C
- Méretek: 76 x 127 X 23mm

### Rendeltetésszerű használat

A készülék CAT III osztályba eső elektromos mennyiségek vizsgálatára szolgál max. 30 Vig a földpotenciálhoz viszonyítva, az EN 61010-1 szerint. A méréshez 2 egymástól független bemeneti csatorna áll rendelkezésre. A készülékre BNC hüvelyeken keresztül lehet csatlakozni.

- A készülék CE konform, és megfelel a vonatkozó európai irányelveknek.
- Csatlakoztassa a mérőfej BNC csatlakozóját a készülékre, mielőtt a mérőfejet a vizsgálandó áramkörrel összekötné. A mérés végeztével válassza le a mérőkontaktusokat a mért áramkörről, mielőtt a mérőfej BNC csatlakozóját a készülékről leválasztaná.
- Ne lépje túl a max. megengedett bemeneti értékeket. Ne érintsen meg olyan áramköröket vagy áramköri részeket, amelyekben 25 V effektív váltófeszültségnél, vagy 35 V egyenfeszültségnél nagyobb feszültségek léphetnek fel! 25 V fölötti váltó- (AC), ill. 35 V fölötti egyenfeszültség (DC) esetén fokozott óvatossággal járjon el! Már ekkora feszültség érintése is életveszélyes elektromos áramütéssel járhat.

- Mérés előtt mindig ellenőrizze a készülék és a mérőzsinórok épségét. Semmiképpen ne mérjen, ha a védőszigetelés sérült.
- Az áramütés megelőzésére mérés közben még közvetett módon se érjen a mérőcsúcsokhoz, mérési pontokhoz.
- Ne használja a készüléket közvetlenül zivatar előtt, közben, vagy közvetlenül a zivatar után (villámcsapás!/ nagy energiájú túlfeszültségek!). Ügyeljen arra, hogy a keze, cipője, ruhája, a padló, a mérőkészülék, illetve a mérőzsinórok, áramkörök és az áramköri részek stb. feltétlenül szárazak legyenek.
- Ne használja a műszert kedvezőtlen körülmények között (éghető gázok, gőzök, por jelenléte).
- Kerülje a használatot erős mágneses vagy elektromágneses tér közvetlen közelében, adóantennák vagy nagyfrekvenciás generátorok közelében, ezek meghamisíthatják a mérési eredményt.
- A méréshez csak a készülék specifikációjának megfelelő mérőzsinórokat, ill. tartozékokat használjon.
- Ha feltételezhető, hogy a készüléket már nem lehet biztonságosan használni, akkor helyezze üzemen kívül, és akadályozza meg a véletlen használatát.
- Ne kapcsolja be a készüléket azonnal, ha hideg helyiségből meleg helyiségbe hozta. Az ekkor keletkező páralecsapódás esetleg tönkreteheti a készüléket. Hagyja, hogy a készülék bekapcsolatlanul átvegye a helyiség hőmérsékletét.
- Ne hagyja a csomagolóanyagot felügyelet nélkül heverni, mert az kisgyerekek kezében veszélyes játékszerré válhat.
- A készülék csak száraz térben használható. Kerülje el a készülék benedvesedését és bepárásodását. Életveszélyes áramütés lehetősége!
- Ipari létesítményekben be kell tartani az illetékes szakmai szervezetnek az elektromos készülékekre és szerelési anyagokra vonatkozó balesetmegelőzési rendszabályait.
- Iskolákban és más oktatási intézményekben, hobbi- és barkácsoló műhelyekben a készüléket csak szakértő személyzet jelenlétében szabad használni.
- Forduljon szakemberhez, ha kétsége van a készülék működésével, biztonságával vagy csatlakoztatásával kapcsolatban.
- Bánjon óvatosan a készülékkel, lökés, ütés, vagy már kis magasságból való leejtés következtében is megsérülhet.
- Vegye figyelembe a mellékelt részletes használati útmutatót.

A készülék biztonságtechnikailag kifogástalan állapotának fenntartásához és a veszélytelen működés biztosításához a felhasználó köteles betartani a mellékelt használati útmutatóban foglalt biztonsági előírásokat és figyelmeztetéseket.

A következő jelképeket kell figyelembe venni:

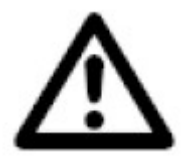

A háromszögbe foglalt felkiáltójel a használati útmutatóban olyan tudnivalókra hívja fel a figyelmet, amelyeket okvetlenül figyelembe kell venni.

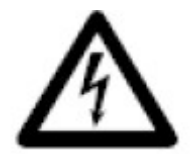

A háromszögbe foglalt villám jelkép elektromos áramütésre, vagy a készülék elektromos biztonságának csökkenésére figyelmeztet.

Ahol a kéz jelkép látható, ott a kezeléssel kapcsolatban talál különleges ötleteket és tudnivalókat.

CE

CAT III

13

A készülék CE konform és így megfelel a vonatkozó európai irányelveknek.

- CAT II túlfeszültségi osztály a hálózati dugóval hálózatra kötött háztartási készülékeken történő mérések számára.
  - III túlfeszültségi osztály a CAT II feszültségtartományban és az épületvillamossági szerelvényeken végzett mérések számára. A készülék védőszigeteléssel van ellátva, és megfelel a II. védelmi osztálynak (kettős vagy erősített szigetelés).

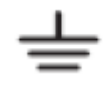

Földpotenciál

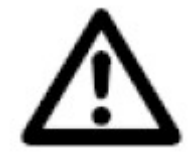

Ellenőrizze rendszeresen a készülék és a mérőzsinórok műszaki biztonságát, pl. a házat sérülés, a mérőzsinórokat összenyomás, megtörés szempontjából. Semmiképpen ne működtesse a műszert nyitott állapotban. !ÉLETVESZÉLY!

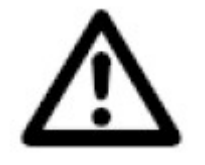

Ne lépje túl semmi esetre sem a max. megengedett bemeneti értékeket. Ne kerüljön a készülék bemenetére 20Vpp-nél nagyobb feszültség. Ne érintsen meg olyan áramköröket vagy áramköri részeket, amelyekben 25 V effektív váltófeszültségnél, vagy 35 V egyenfeszültségnél nagyobb feszültségek léphetnek fel! Életveszély!

# Tartozékok listája

- 1 db USB kábel
- 2 db mérőzsinór
- 1 db CD lemez

### Illesztőprogramok telepítése MS Windows rendszerben

#### Az USB illesztőprogram telepítése

A készülékben a Microchip gyártmányú MCP2200 USB illesztő modul található. A szükséges illesztőprogramok legújabb verziói a Microchip honlapján elérhetők. A DriverInstallationTool program segítségével telepítsük a szükséges illesztőprogramokat.

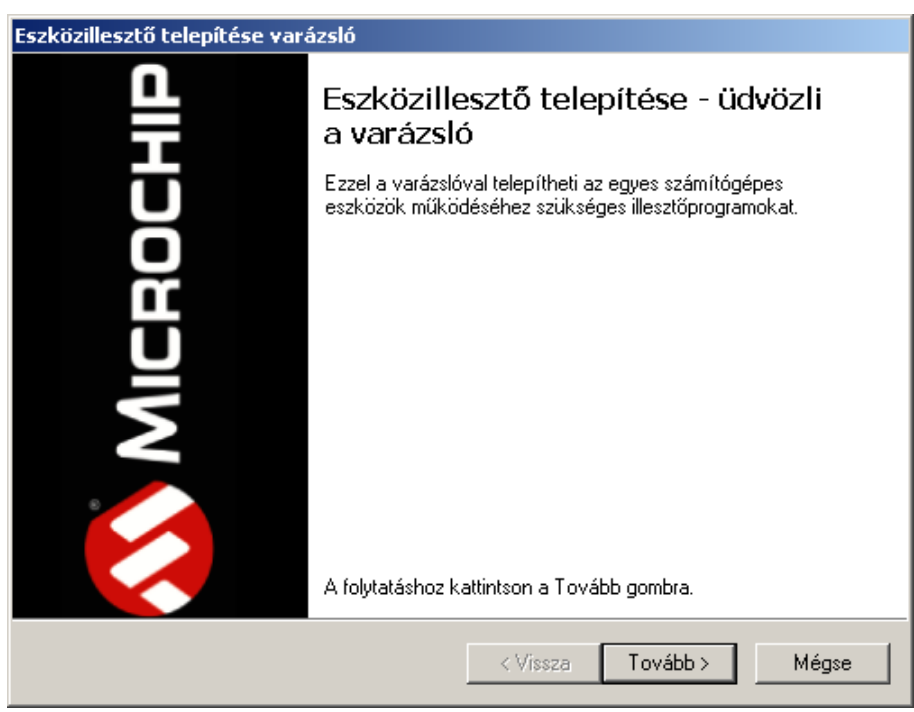

Az illesztőprogram telepítése után csatlakoztassuk a készüléket a számítógéphez, majd kövessük a megjelenő utasításokat az új hardver beállításához.

| Új hardver varázsló |                                                                                                    |  |
|---------------------|----------------------------------------------------------------------------------------------------|--|
|                     | Új hardver - üdvözli a varázsló                                                                                                    |  |
|                     | A Windows aktuális és frissített szoftvereket keres a<br>számítógépen, a hardvereszköz telepítési CD-jén vagy a<br>Windows Update webhelyen (a felhasználó engedélyével).<br><u>Olvassa el adatvédelmi szabályzatunkat</u> |  |
|                     | Csatlakozhat a Windows a Windows Update webhelyhez, hogy<br>szoftvereket keressen?                                                                                                    |  |
|                     | <ul> <li>Igen, de csak most</li> <li>Igen, most és valahányszor új eszközt csatlakoztatok</li> <li>Nem, most nem</li> </ul>                                                                                                |  |
|                     | A folytatáshoz kattintson a Tovább gombra.                                                                                                    |  |
|                     | < Vissza Tovább > Mégse                                                                                                    |  |

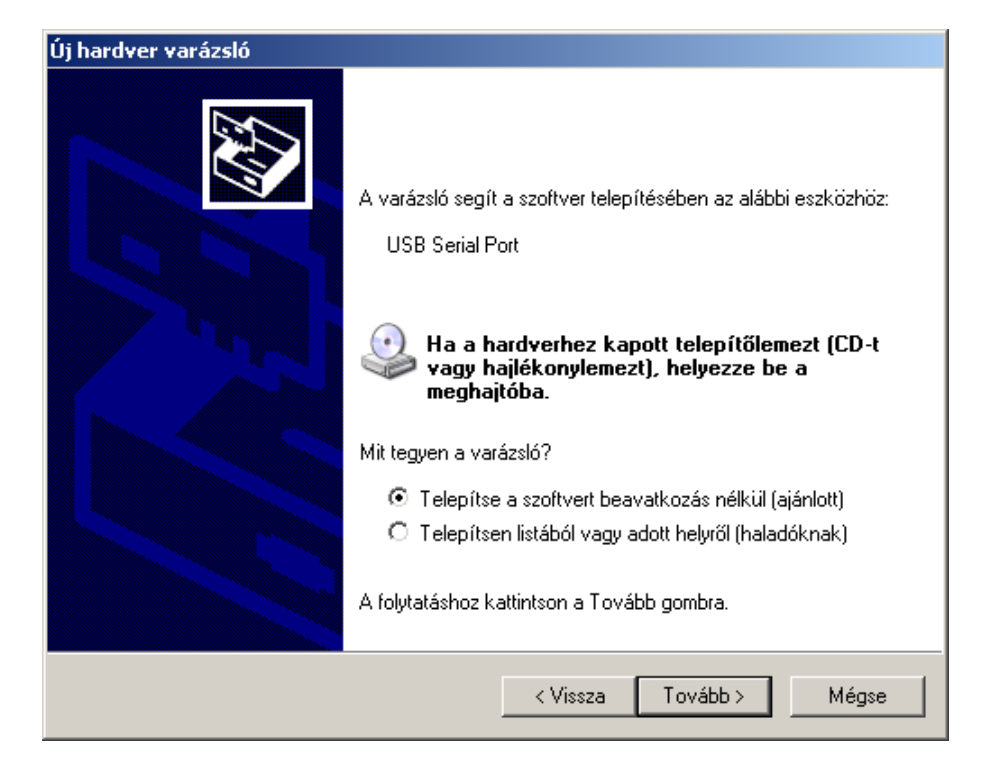

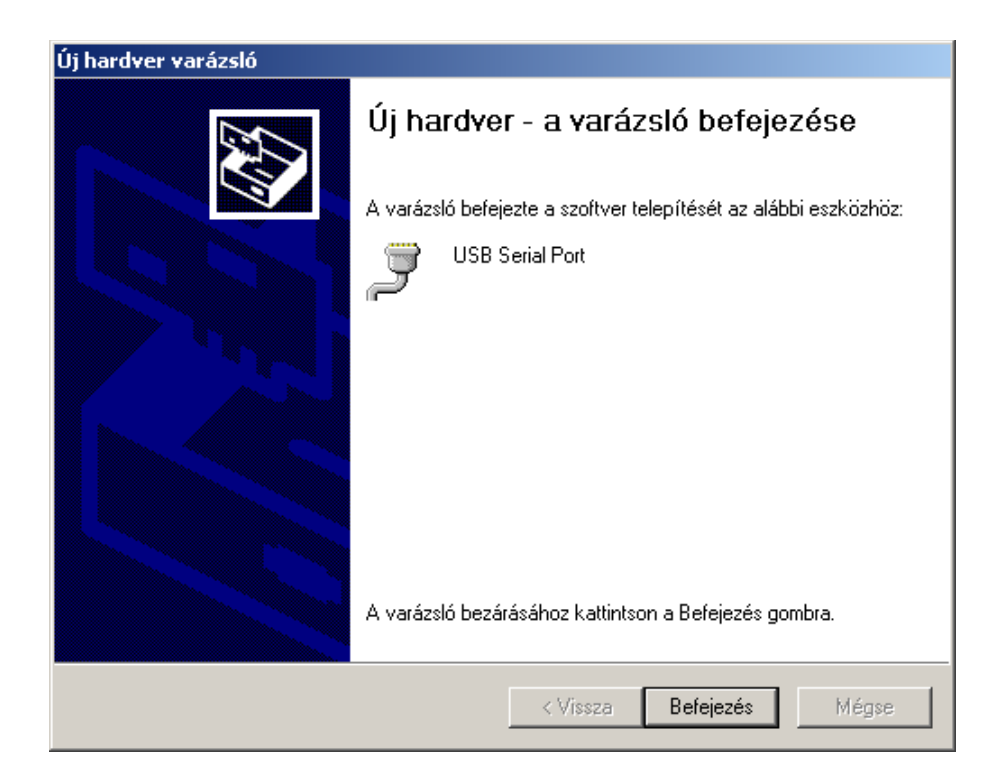

#### A Bluetooth kapcsolat beállítása

Ellenőrizzük és szükség szerint állítsuk be a számítógépben levő Bluetooth illesztőt a hozzá adott utasításoknak megfelelően. Az USB kábelen keresztül csatlakoztassuk a készüléket az USB hálózati adapterhez, vagy más USB eszközhöz az áramellátás biztosítása érdekében. A készülék Bluetooth egységének készenléti állapotát az előlapon levő LED kettős felvillanásai jelzik.

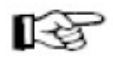

Adjuk hozzá a BlueDSO eszközt a számítógép Bluetooth eszközeinek listájához. Az eszköz párosításához szükséges hitelesítő kulcs: "1234".

| Bluetooth-eszköz hozzáadása varázsló |                                                                                                    |  |
|--------------------------------------|----------------------------------------------------------------------------------------------------|--|
| ®                                    | Bluetooth-eszköz hozzáadása -<br>üdvözli a varázsló                                                                                                    |  |
|                                      | A folytatás előtt tanulmányozza az eszközhöz mellékelt<br>dokumentáció Bluetooth protokollról szóló részét, majd<br>állítsa be úgy az eszközt, hogy a számítógép megtalálja azt: |  |
|                                      | - Bekapcsolás<br>- Felderíthetővé (láthatóvá) tétel<br>- Elnevezés (nem kötelező)<br>- Nyomja le az eszköz alján található gombot<br>(csak billentyűzetek és egerek esetén)      |  |
|                                      | Az eszköz be van állítva, és készen áll                                                                                                    |  |
|                                      | Osak a megbízható Bluetooth-eszközök hozzáadása.                                                                                                    |  |
|                                      | < Vissza Tovább > Mégse                                                                                                    |  |

| Bluetooth-eszköz hozzáadása <del>v</del> arázsló                                                                                                    | ×    |
|----------------------------------------------------------------------------------------------------|------|
| Válassza ki azt a Bluetooth-eszközt, amelyet hozzá szeretne adni.                                                                                                    | ﴾    |
| BlueDSO<br>Ú i eszköz                                                                                                    |      |
| Ha a hozzáadni kívánt eszköz nem látható, ellenőrizze, hogy az<br>eszköz be van-e kapcsolva. Kövesse az eszközhöz mellékelt<br>telepítési utasításokat, majd kattintson az Újbóli keresés gombra. | esés |
| < Vissza Tovább > M                                                                                                    | égse |

| Bluetooth-eszköz hozzáadása varázsló                                                                                                    | ×        |
|----------------------------------------------------------------------------------------------------|----------|
| Szükséges hitelesítő kulcs az eszköz hozzáadásához?                                                                                                    | <b>B</b> |
| E kérdés megválaszolásához tanulmányozza az eszközhöz mellékelt dokumentáció Bluetooth<br>protokollról szóló részét. Ha a kézikönyvben meg van adva egy hitelesítő kulcs, használja azl                     | n<br>t.  |
| 🔘 Eszköz kulcsának használata                                                                                                    |          |
| A dokumentációban található hitelesítő kulcs használata:                                                                                                    | ]        |
| O Magam szeretnék hitelesítő kulcsot megadni:                                                                                                    | ]        |
| O Hitelesítő kulcs mellőzése                                                                                                    |          |
| Mindig ajánlatos <u>hitelesítő kulcsot</u> használni, ha az eszköz azt támogatja. Javasoljuk,<br>hogy használjon 8-16 számjegyből álló kulcsot. Minél hosszabb a hitelesítő kulcs, annál<br>biztonságosabb. |          |
| < Vissza Tovább > Mégs                                                                                                    | e        |

| Bluetooth-eszközök                       | ×    |
|------------------------------------------|------|
| Eszközök Beállítások COM-portok Hardver  |      |
| Minden más eszköz                        | - 11 |
| BlueDSO<br>Hitelesítő kulcs engedélyezve |      |
| Hozzáadás Eltávolítás Tulajdonságo       | ək.  |
| OK Mégse Alkain                          | naz  |

| Bluetooth-eszköz hozzáadása varázsló |                                                                                                    | × |
|--------------------------------------|----------------------------------------------------------------------------------------------------|---|
| 8                                    | A Bluetooth-eszköz hozzáadása<br>varázsló befejezése                                                                                                    |   |
|                                      | A Bluetooth-eszköz csatlakoztatása a számítógéphez<br>sikeresen megtörtént. A számítógép és az eszköz közötti<br>adatátyitel - a megfelelő távolságon belül - most már bármikor<br>lehetséges. |   |
|                                      | Az eszköz számára az alábbi kommunikációs (soros) portok<br>vannak kiosztva.                                                                                                    |   |
|                                      | Kimenő COM-port: COM12                                                                                                    |   |
|                                      | Bejövő COM-port: COM14                                                                                                    |   |
|                                      | További tudnivalók a <u>Bluetooth alapú COM-portokró</u> i.                                                                                                    |   |
|                                      | A varázsló bezárásához kattintson a Befejezés gombra.                                                                                                    |   |
|                                      | < Vissza <b>Befejezés</b> Mégse                                                                                                    |   |

### MS Windows kezelőprogram

#### Rendszerkövetelmények

WindowsXP SP3, Windows7 vagy Windows8.1, USB vagy Bluetooth kapcsolat.

#### A készülék bekapcsolása

Az USB kábelen keresztül csatlakoztassuk a készüléket a számítógéphez, vagy az USB hálózati adapterhez. Ekkor az előlapon lévő LED folyamatosan világít, miközben a készülék kapcsolatot keres az USB kábelen keresztül. Ha az USB kapcsolat sikeresen felépül, akkor a készülék ezen keresztül fog kommunikálni. Egyébként a kommunikációs csatorna a Bluetooth adapter lesz. Az USB csatorna kiválasztását egyszeres LED felvillanások, a Bluetooth csatorna kiválasztását kettős LED felvillanások jelzik.

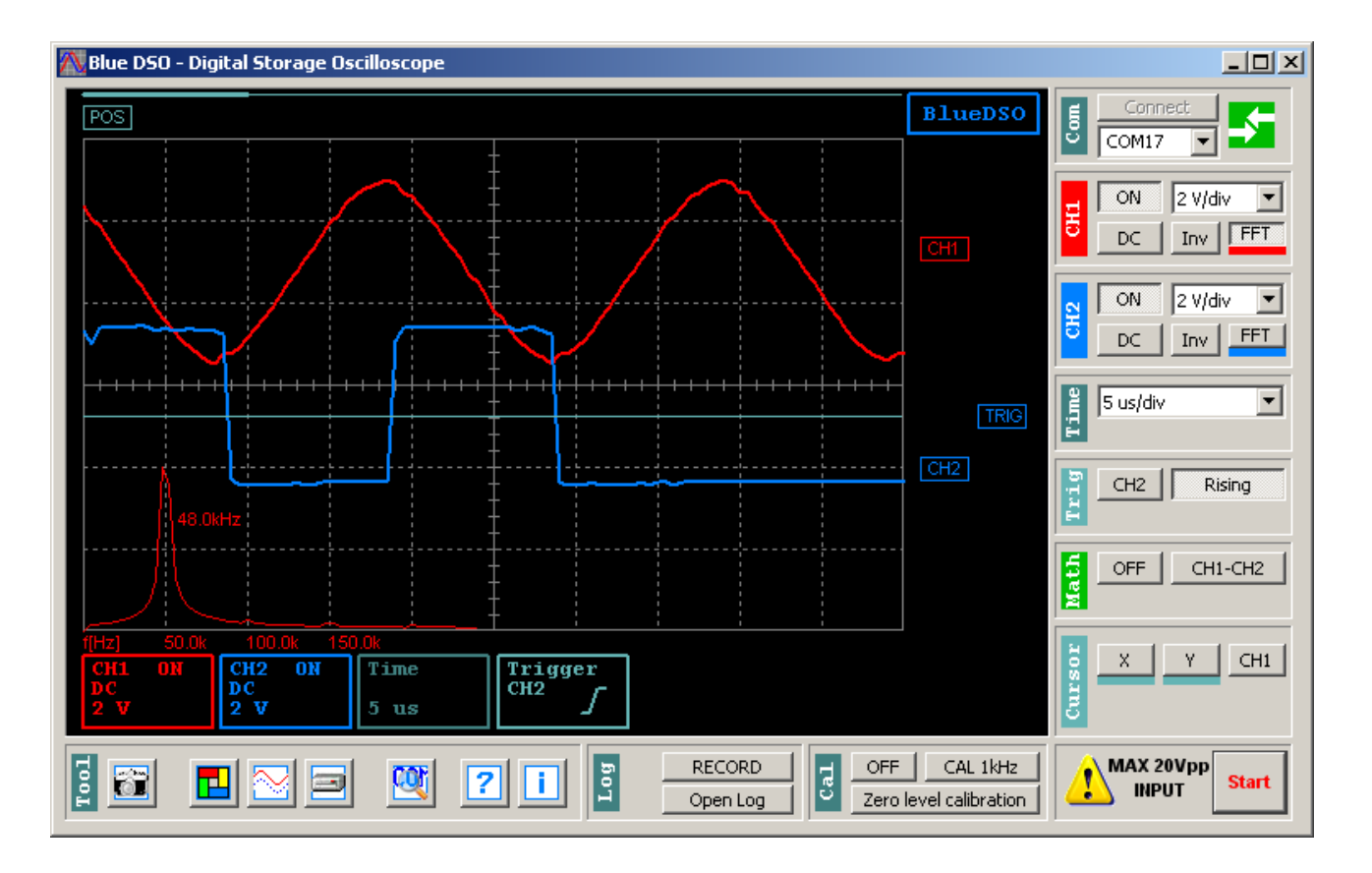

Kapcsolódás a BlueDSO készülékhez:

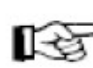

A készülék USB energiaforráshoz csatlakoztatása után az előlapon levő LED felvillanása jelzi, hogy melyik kommunikációs mód lett kiválasztva.

A BlueDSO kezelőprogram indítása után a számítógép automatikusan próbál csatlakozni a legutóbb használt kommunikációs porton keresztül. (COMn) Ha a kapcsolat sikeresen felépült, akkor a "Com" mezőben levő ikon zöld színre vált. Sikertelen kapcsolódás esetén az ikon színe sárga, ha a legutóbb használt port létezik, de azon nem sikerült BlueDSO eszközt érzékelni. Az ikon színe piros, ha a legutóbb használt port nem található a számítógépben.

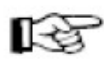

Ha az automatikus kapcsolódás sikertelen volt (pl. a legelső használat esetén nincs információ a korábban használt portról) és ismerjük a port számát akkor a "Com" mezőben található listából kiválaszthatjuk a használni

kívánt portot. A "Connect" gomb segítségével csatlakozhatunk a készülékhez. Sikeres csatlakozás esetén az ikon zöldre vált.

Ha nem ismerjük a port számát, akkor a "Tool" mező "Search BlueDSO" gomb segítségével megkereshetjük a kérdéses portot. Találat esetén a csatlakozás automatikusan megtörténik és az ikon zöldre vált.

#### Bemeneti feszültségosztók

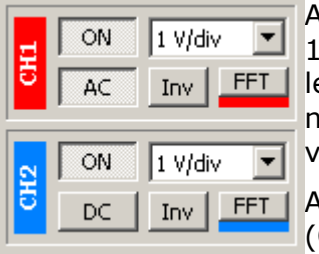

A "CH1-CH2" mezőben állíthatjuk a bemenetek méréshatárát 100mV/div – 5V/div tartományban. A bemenetekre kapcsolható legnagyobb feszültség legfeljebb csúcstól csúcsig mért 20V. Ennél nagyobb bemeneti feszültség a készülék meghibásodásához vezethet.

A csatornák jelének kijelzése szükség szerint kikapcsolható (ON/OFF). A kikapcsolás csak a kijelzésre vonatkozik, az érzékelésre nem. Így a kikapcsolt csatornához is lehetséges a triggerelés.

A vizsgált jel egyenáramú összetevője leválasztható (AC/DC). Az egyenáramú leválasztás közvetlenül a bemeneten, a bemeneti feszültségosztó előtt elektromechanikus kapcsolóval történik ami biztosítja, hogy a mérőrendszer nullpontja minden esetben megfelelően kalibrált maradjon.

A kijelzett jel fázisa megfordítható (Inv). A fázisfordítás csak a kijelzésre vonatkozik, az érzékelő rendszert nem befolyásolja.

A csatornák jelének függőleges pozíciója a CH1, CH2 mozgató elemekkel állítható be.

A gyors Fourier analízis (FFT) bekapcsolásával megjeleníthető a vizsgált jel spektruma. Az FFT kijelzésekor a frekvencia érték kalibrált. Az amplitúdó értékek esetében azok egymáshoz viszonyított nagysága hordoz lényeges információt.

#### Időalap

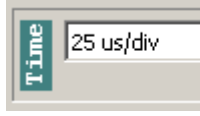

A "Time" mezőben állíthatjuk be a BlueDSO készülék által használt időalapot 250ns/div – 250 ms/div tartományban. Az 5us/div – 250ms/div tartományban a készülék valós időben, egyszerre mintavételezi a két csatorna jelét, a készülékkel bármilyen iens jel vizsgálható

periodikus vagy tranziens jel vizsgálható.

•

A 250ns/div - 2,5us/div tartományban nem valós idejű, úgynevezett "Equivalent Time" mintavételezés történik. Ezért ebben az esetben a készülék csak periodikus jelek esetén ad értékelhető eredményt.

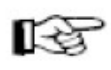

A csatornák jelének vízszintes pozíciója a POS mozgató elemmel állítható. Ezáltal a kijelző mátrix szélességénél hosszabb tranziens folyamatok is megfigyelhetők.

Trigger

A "Trig" panelen lehetséges a trigger forrás (CH1 – CH2 – Line) és a triggerelés módjának (Rising - Falling) beállítása. A CH1 és CH2 beállítása esetén a triggerelés a kiválasztott csatorna jeléhez történik. "Line" forrás esetén nincs triggerelés, a vizsgált jel

feldolgozása szabadonfutó módon történik. "Rising" módban a triggerelés a trigger forrás jelének felfutó éléhez, "Falling" módban a lefutó éléhez történik.

A triggerelési szint a TRIG mozgató elemmel állítható.

#### Virtuális csatorna

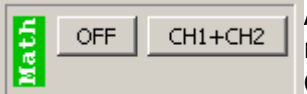

A "Math" virtuális csatorna a CH1 és CH2 csatorna jeléből matematikailag képzett jelforma. Lehetséges beállítások: CH1+CH2, CH1-CH2, CH2-CH1.

A Math csatornák jelének függőleges pozíciója a MATH mozgató elemmel állítható be.

#### Marker jelek

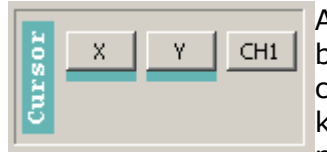

A "Cursor" panelen történik a vízszintes és függőleges markerek bekapcsolása és az X tengely markerének hozzárendelése egy csatornához. A markerek segítségével pontos időelérés és feszültség különbség olvasható le a kijelzőn terület alsó információs sávján. A marker vonalak a hozzájuk tartozó mozgató elemekkel (X1, X2, Y1,

Y2) a kívánt pozícióba húzhatók.

#### Kalibráló jel

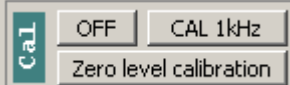

A "Cal" panelen 1kHz vagy 10kHz frekvenciájú kalibráló négyszögjel kapcsolható a készülék előlapján levő "CAL" kalibráló kimenetre. A kalibráló négyszögjel amplitúdója kb. 3,5V. A "Zero level calibration" gombbal lehet beállítani a készülék analóg egységeinek nullpontját. A BlueDSO program

telepítése után ezt a beállítást célszerű elvégezni, amit egy figyelmeztető felirat is jelez.

#### Adatrögzítés

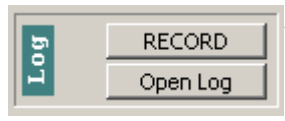

A "Log" panelen a "RECORD" gomb bekapcsolásával a készülékkel regisztrált teljes jelfolyam mentésre kerül. Ez a funkció jelenleg 100 és 250 ms/osztás időalapok esetén érhető el. 100 ms/osztás időalap esetén a mintavételezés 4 ms időközönként, míg 250 ms/osztás

időalap esetén 10 ms időközönként történik. A tárolható adatfolyam időtartamát csak a számítógép kapacitása határozza meg. Így az akár több órányi időtartam is lehet. Az "Open log" gomb segítségével a tárolt adatfolyam visszaolvasható és a program kijelzőjén elemezhető.

#### Eszköztár

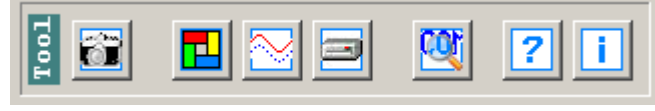

A kijelzett kép mentése: A "Save display view" gomb segítségével pillanat felvételt lehet készíteni a kijelzőről bmp vagy jpg formátumban.

A program színeinek beállítása: A különféle vezérlő paneleken levő színes sávokra kattintva beállítható az adott elem színe. A "Restore default colour" gomb segítségével az egyéni értékre beállított színek vissza állíthatók az alapértelmezett értékre.

A kijelzés módjának beállítása: A "Vectors/dots" gombbal lehet beállítani, a kijelzés folyamatos vonal, vagy pontok formájában történjen.

Az egyéni beállítások mentése a "Save settings" gombbal lehetséges. Ekkor a felhasználó által beállított állapot a program következő indításakor automatikusan visszaállításra kerül.

A "Search BlueDSO" gombbal lehetséges a számítógéphez csatlakoztatott BlueDSO készülék megkeresése és automatikus csatlakozás a készülékhez.

# A BlueDSO beállítása Android rendszerben

#### Rendszerkövetelmények

Android 2.3, vagy későbbi verzió, Bluetooth kapcsolat.

#### A BlueDSO program telepítése

Másoljuk át a BlueDSO.apk alkalmazást az Androidos eszköz SD kártyájára. A BlueDSO.apk elindításával a telepítés automatikusan megtörténik.

Egyes Androidos készülékeken szükség lehet a letöltött programok telepítésének engedélyezésére. Ez a készülék beállításai között végezhető el a készülék kézikönyvében leírtak szerint.

A BlueDSO program Bluetooth kapcsolaton keresztül kommunikál a BlueDSO készülékkel. Ezen kommunikáción kívül semmilyen más kommunikációs csatornát nem használ, nem gyűjt és nem továbbít adatot.

A BlueDSO program a saját működéséhez szükséges konfigurációs beállításokon kívül nem tárol adatokat a készülékben.

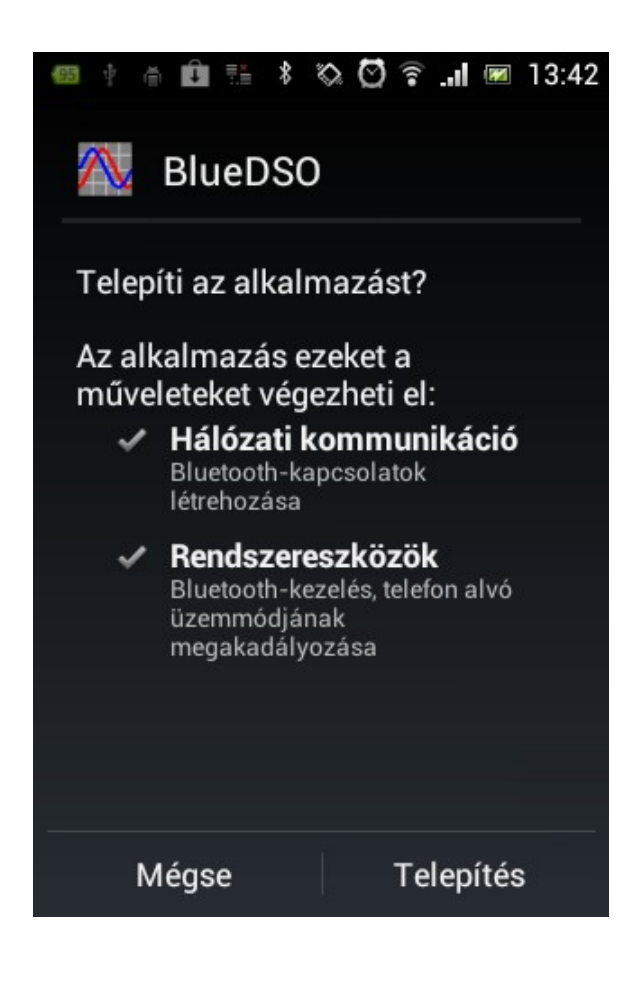

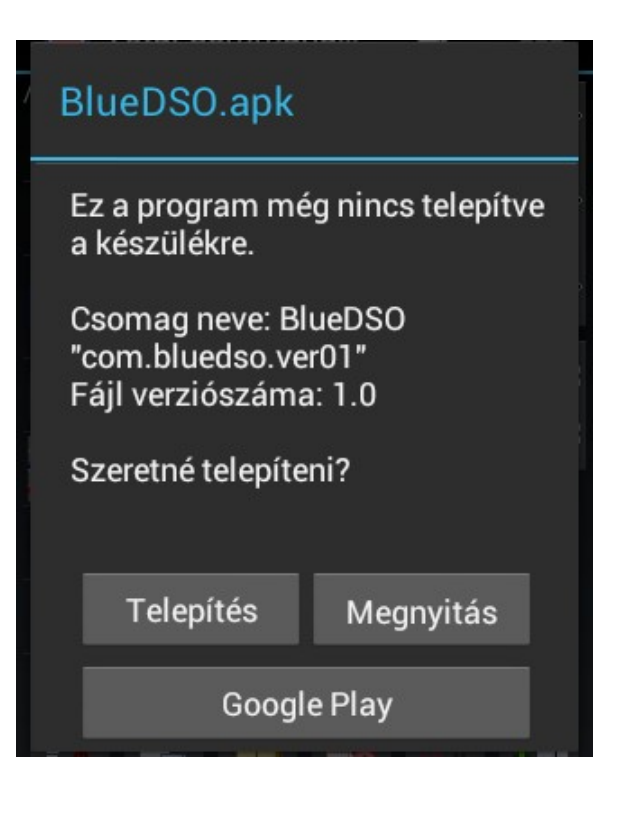

#### A Bluetooth kapcsolat beállítása

Ellenőrizzük és szükség szerint állítsuk be az Android eszközben levő Bluetooth illesztőt a hozzá adott utasításoknak megfelelően. Az USB kábelen keresztül csatlakoztassuk a készüléket az USB hálózati adapterhez, vagy más USB eszközhöz az áramellátás biztosítása érdekében. A készülék Bluetooth egységének készenléti állapotát az előlapon levő LED kettős felvillanásai jelzik.

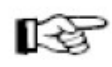

Adjuk hozzá a BlueDSO eszközt a készülék Bluetooth eszközeinek listájához az Androidos eszközöknél szokásos módon. A BlueDSO párosításához szükséges hitelesítő kulcs: "1234".

|                                                                                                    | \$ 🗞 🛜 .nl 📼 11                                                                         | :4 |
|----------------------------------------------------------------------------------------------------|-----------------------------------------------------------------------------------------|----|
| Bluetooth-<br>kérelem                                                                                       | párosítási                                                                              |    |
| A(z)<br>BlueDSO                                                                                             |                                                                                         |    |
| eszközzel való j<br>írja be az eszkö<br>PIN kódot:                                                          | párosításhoz<br>zhöz szükséges                                                          |    |
|                                                                                                    |                                                                                         |    |
| 1234                                                                                                    |                                                                                         |    |
| 1234<br>Általában 0000 vag                                                                                  | y 1234                                                                                  |    |
| 1234<br>Általában 0000 vag<br>A PIN kó<br>szimbólui                                                         | y 1234<br>od betűket vagy<br>mokat tartalmaz                                            |    |
| 1234<br>Általában 0000 vag<br>A PIN kó<br>szimbólu<br>Előfordulhat, ho<br>a másik eszköz<br>adnia.          | y 1234<br>od betűket vagy<br>mokat tartalmaz<br>ogy a PIN kódot<br>ön is meg kell       |    |
| 1234<br>Általában 0000 vag<br>A PIN kó<br>szimbólu<br>Előfordulhat, ho<br>a másik eszköz<br>adnia.<br>Mégse | y 1234<br>od betűket vagy<br>mokat tartalmaz<br>ogy a PIN kódot<br>ön is meg kell<br>OK |    |

# Android kezelőprogram

#### A készülék bekapcsolása

Az USB kábelen keresztül csatlakoztassuk a készüléket az USB hálózati adapterhez. Ekkor az előlapon lévő LED folyamatosan világít, majd kettős LED felvillanások jelzik a Bluetooth csatorna kiválasztását.

#### Kapcsolódás a BlueDSO készülékhez

Indítsuk el a BlueDSO programot és a főmenüből válasszuk a "Connect" ikont,

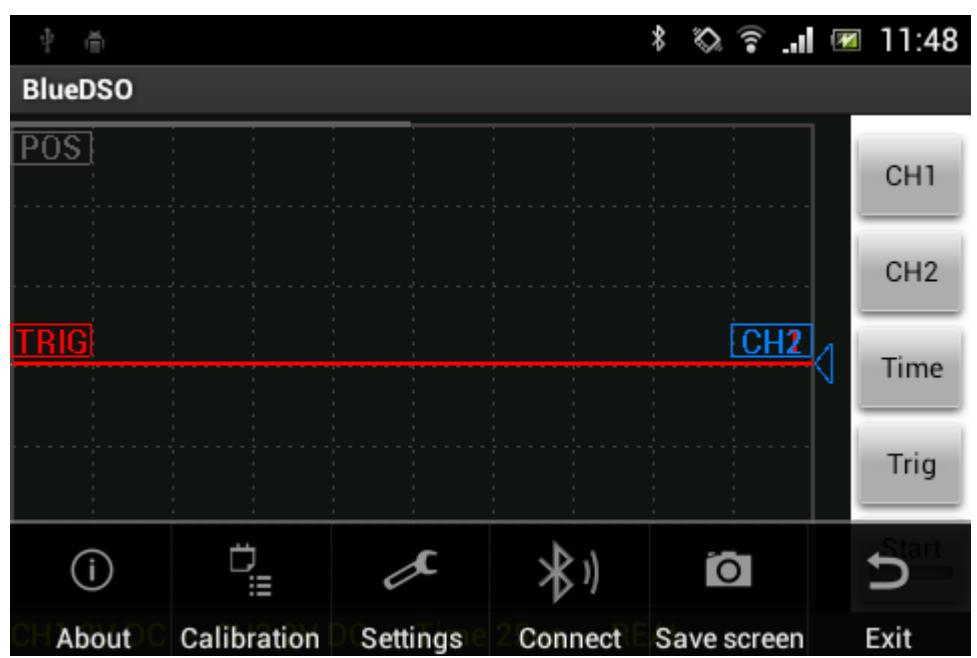

majd jelöljük ki a csatlakoztatni kívánt BlueDSO eszközt.

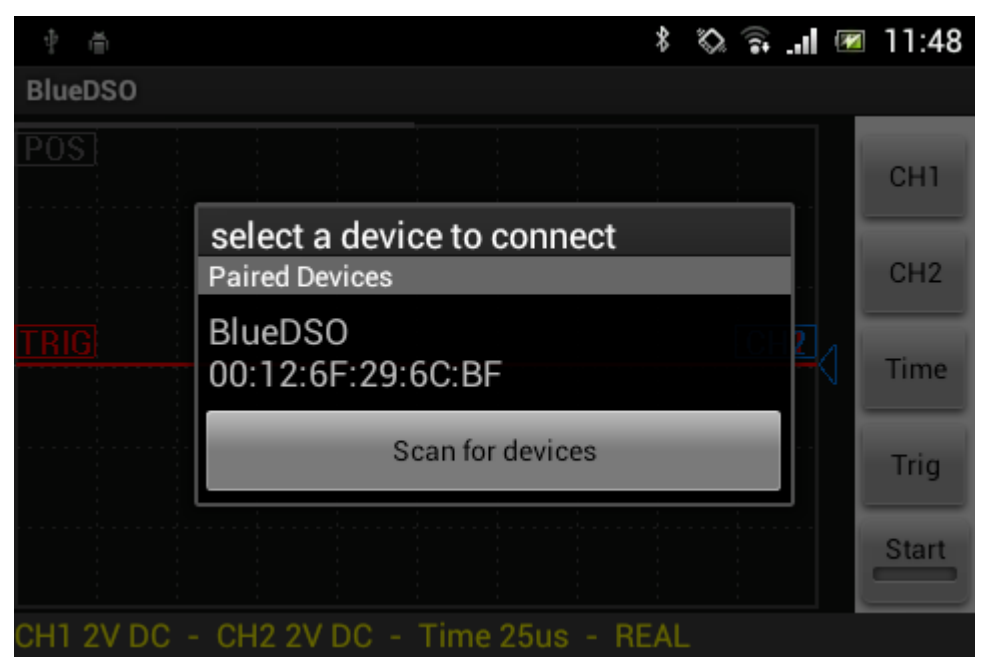

Sikeres csatlakozás esetén a program státusz sorában a "Connected" állapot jelenik meg.

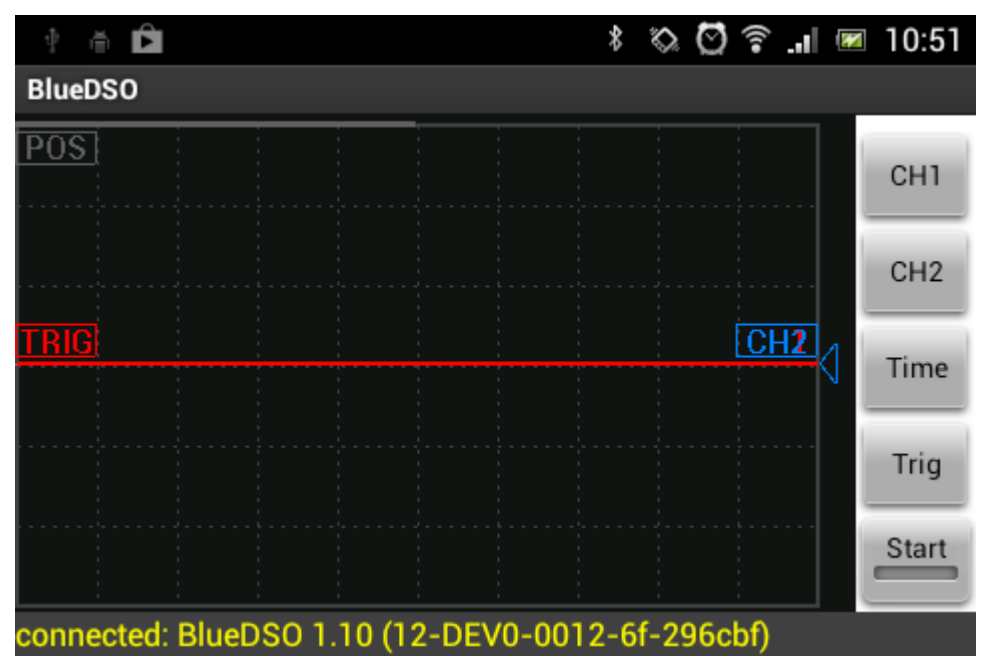

#### Kezelő gombok:

A BlueDSO program képernyőjének jobb oldalán található négy kezelő gomb, valamint a mérés indítására szolgáló "Start" gomb. A kezelő gombok segítségével lehet elvégezni a méréshatár váltást és a trigger beállításokat. A "Start" gombbal lehet elindítani az adatgyűjtési folyamatot.

#### Bemeneti feszültségosztók

CH1 és CH2 gombokkal érhető el a készülék csatornáinak beállítása

A kiválasztott csatorna méréshatára a vízszintes irányú csúszkával állítható be a kívánt értékre.

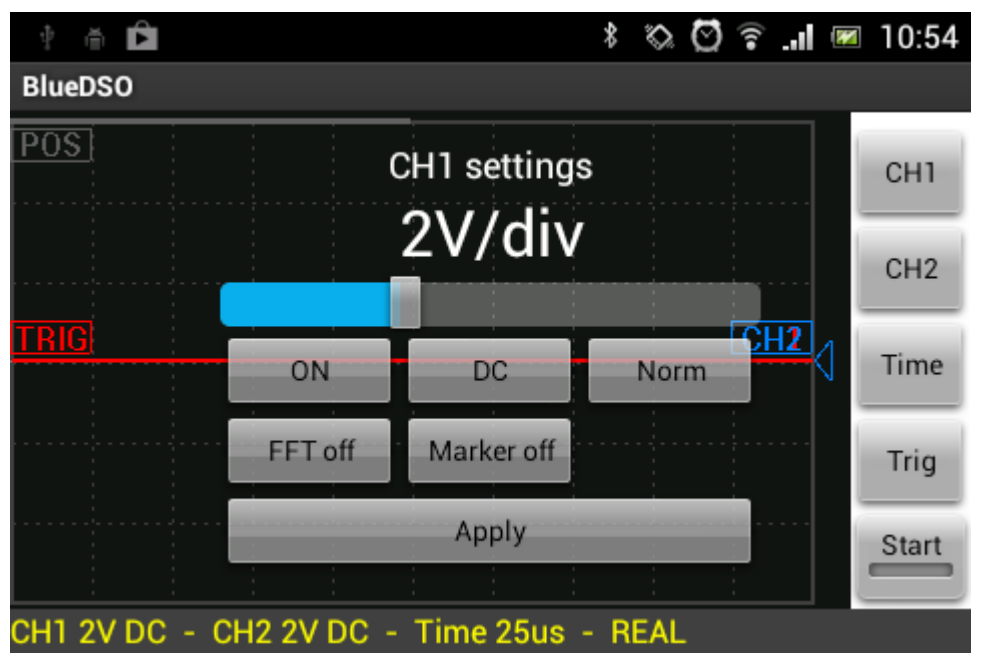

Az ON/OFF gomb a kiválasztott csatorna ki-be kapcsolására, a DC/AC gomb az egyenáramú leválasztás átkapcsolására szolgál. DC felirat esetén nincs egyenáramú

leválasztás, AC felirat esetén van. A Norm/Inv gomb hatására a kijelzett hullámforma invertálása történik. Az FFT gombbal lehet elérni a csatornához tartozó Fourier analízis funkciót. Az ábrázolt spektrum mellet szereplő felső frekvencia érték jelzi a kijelző raszter osztását frekvencia tartományban. Az alsó érték a vizsgált jelben a legnagyobb amplitúdójú összetevő frekvenciájának megközelítő értéke. A Marker gomb a függőleges irányú markereket rendeli hozzá a kívánt csatornához.

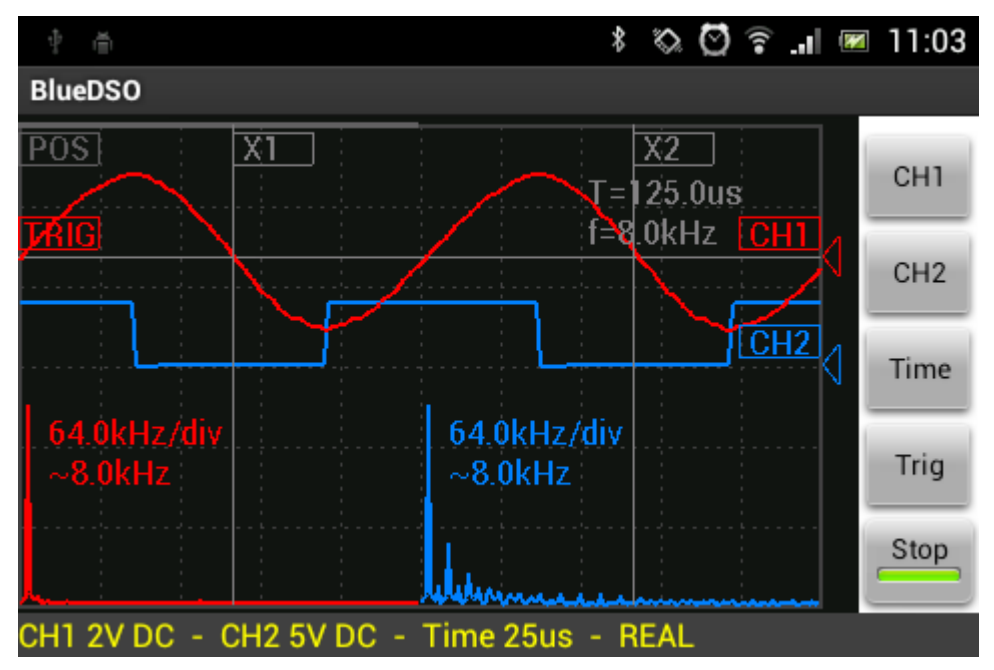

A csatornák jelének függőleges pozíciója – a méréshatár beállító menüjének bezárása után - a CH1/CH2 mozgató elemekkel az érintőképernyőn függőleges irányban mozogva állítható.

#### Időalap

Time gomb segítségével állíthatjuk be a BlueDSO készülék által használt időalapot 250ns/div – 250 ms/div tartományban. A vízszintes irányú csúszkával beállíthatjuk a kiválasztott csatorna méréshatárát.

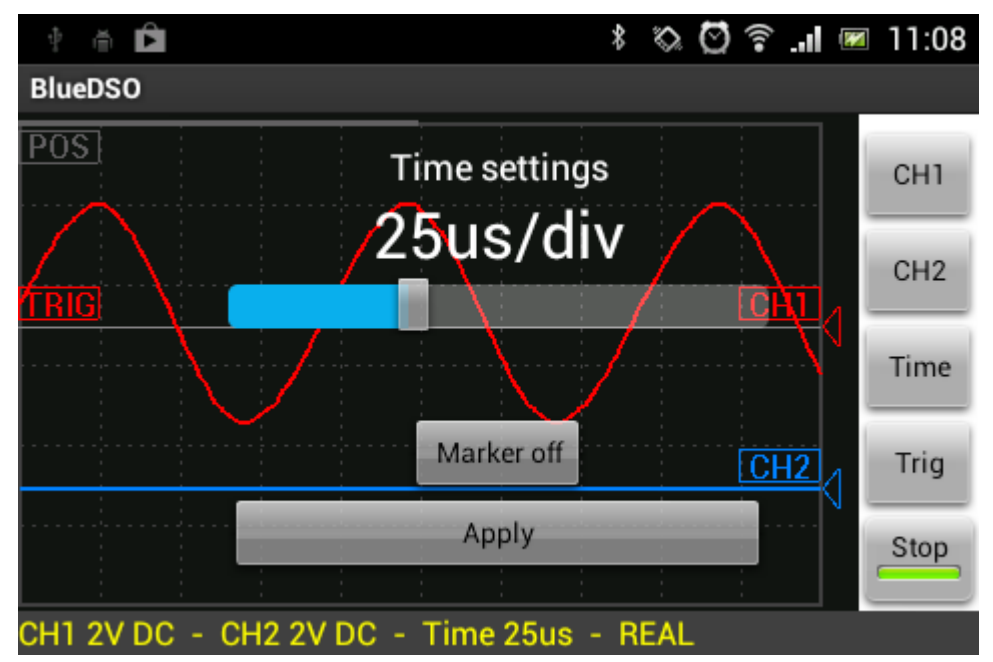

Az 5us/div – 250ms/div tartományban a készülék valós időben, egyszerre mintavételezi a két csatorna jelét, a készülékkel bármilyen periodikus vagy tranziens jel vizsgálható.

A 250ns/div - 2,5us/div tartományban nem valós idejű, úgynevezett "Equivalent Time" mintavételezés történik. Ezért ebben az esetben a készülék csak periodikus jelek esetén ad értékelhető eredményt.

A Marker gomb a kijelzett hullámforma elemzéséhez bekapcsolja a vízszintes irányú markereket.

A csatornák jelének vízszintes pozíciója - az időalap beállító menüjének bezárása után - a POS mozgató elemmel az érintőképernyőn vízszintes irányban mozogva állítható. Ezáltal a kijelző mátrix szélességénél hosszabb tranziens folyamatok is megfigyelhetők.

#### Trigger

Trig állásban lehetséges a trigger forrás (CH1 – CH2 – Line) és a triggerelés módjának (Rising - Falling) beállítása. A CH1 és CH2 beállítása esetén a triggerelés a kiválasztott csatorna jeléhez történik. "Line" forrás esetén nincs triggerelés, a vizsgált jel feldolgozása szabadonfutó módon történik. "Rising" módban a triggerelés a trigger forrás jelének felfutó éléhez, "Falling" módban a lefutó éléhez történik.

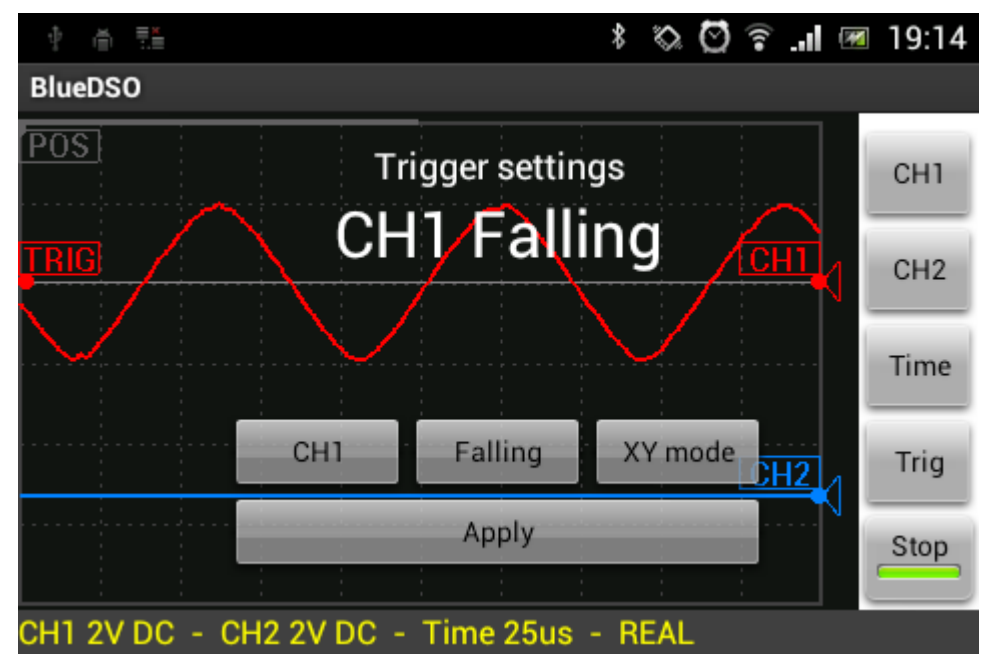

A triggerelési szint a menü bezárása után az érintőképernyőn a TRIG mozgató elem segítségével függőleges irányban mozogva állítható.

#### X-Y mód, Lissajous ábrák megjelenítése

Az X-Y mód bekapcsolása a trigger menüben történik. Ekkor a kijelző vízszintes irányában a CH1, függőleges irányában a CH2 csatorna jelének kirajzolása történik. Ha a mérőjel frekvenciája a két csatornán megegyezik, akkor szinuszos jelek esetében egy ellipszist kapunk eredményül.

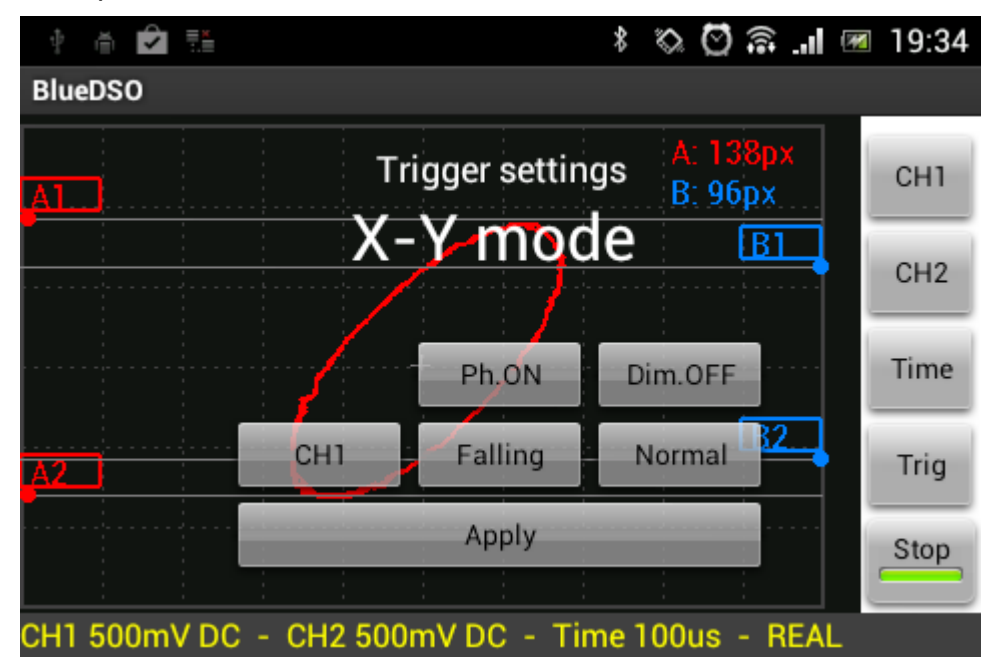

Az ellipszis méreteiből pontosan meghatározható a két jel közötti fáziseltérés. A fáziseltérés meghatározásához a megjelent ábra középpontját – ha szükséges - a raszterháló középső metszéspontjára kell igazítani. A középpont megfogásával az ábra a kijelzőn elmozdítható. Az A1-A2 markereket állítsuk az ellipszis maximális függőleges irányú kitérésére, a B1-B2 markereket pedig a középső függőleges tengelymetszetre.

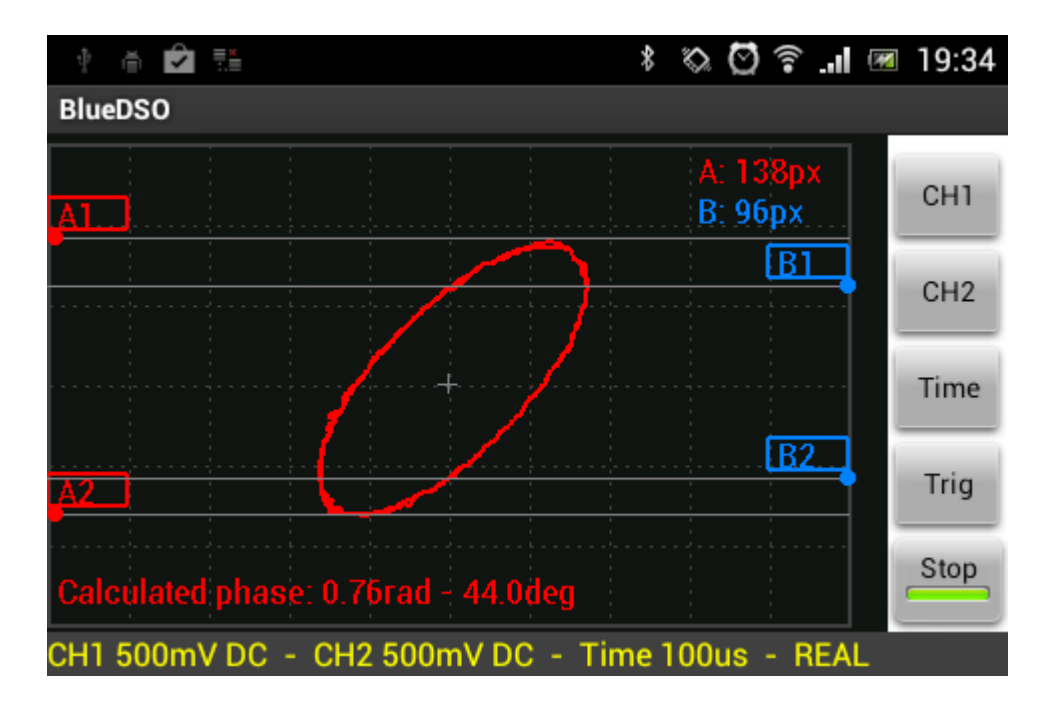

A két csatorna jelének amplitúdója eltérő is lehet. A "Ph.ON" gombbal kapcsolhatjuk be a számított fázisszög kijelzését. A kijelzés radiánban és fokban történik.

Ebben az üzemmódban frekvencia eltérést is mérhetünk. Ha a két vizsgálójel frekvenciája megegyezik, vagy a magasabb frekvencia a másik egész számú többszöröse, akkor a kijelzőn egy állóképet látunk. A kapott görbén annyi hurok van, mennyi a két frekvencia közötti szorzószám.

Eltérő, vagy nem többszörös frekvenciák esetében a kijelzett ábra egy folyamatos térbeli forgást mutat. A forgás frekvenciáját a két jel frekvenciájának különbsége határozza meg.

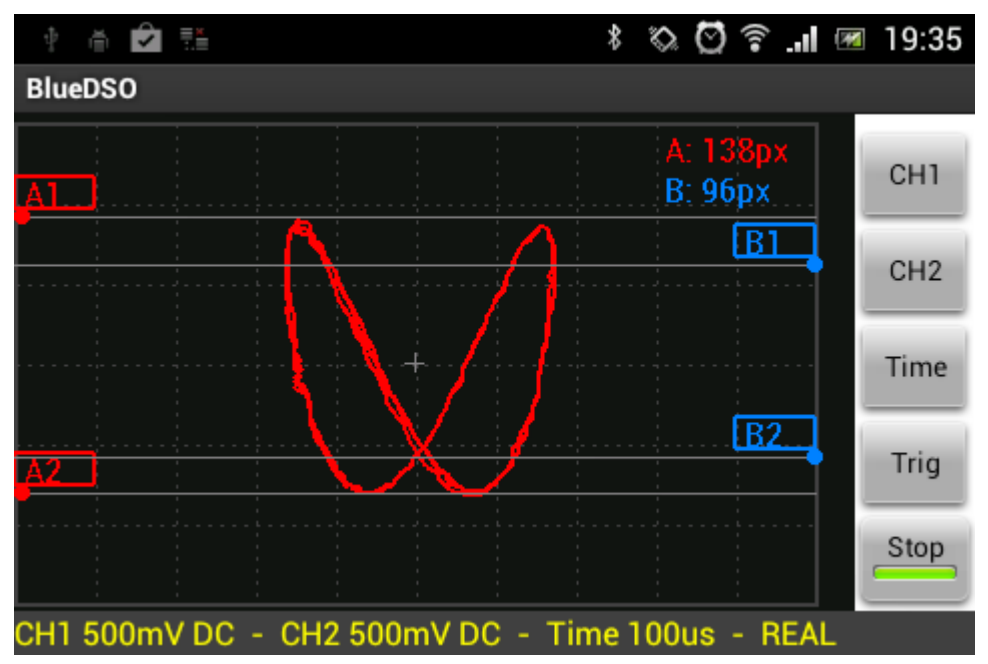

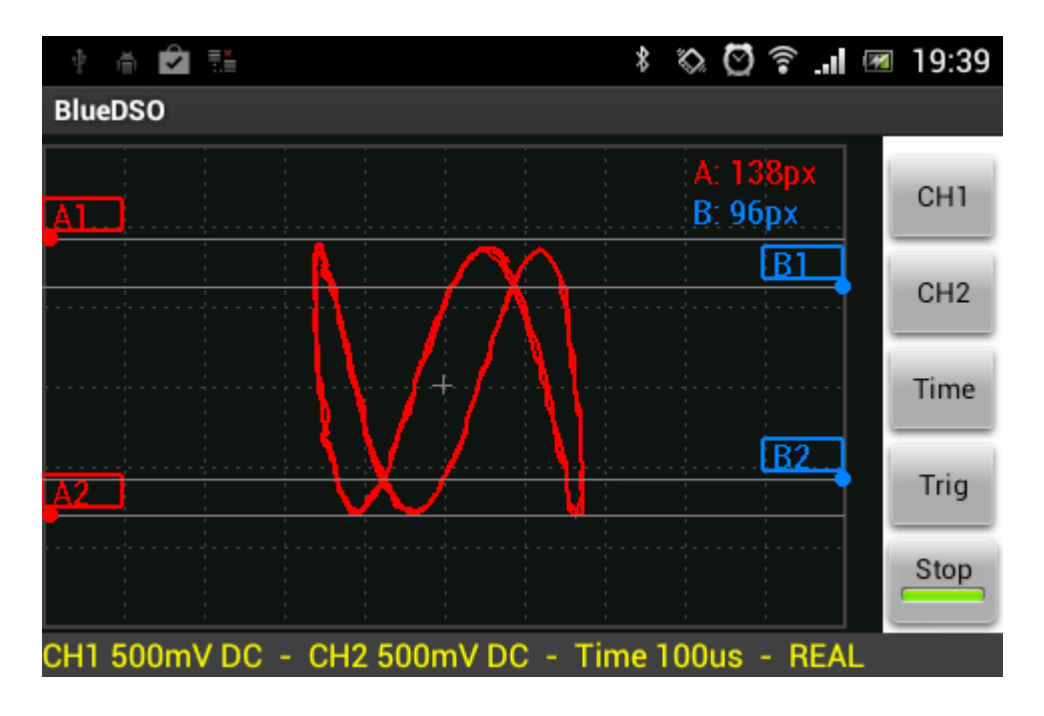

#### Markerek

A függőleges és vízszintes irányú markerek segítségével egyszerűen leolvashatók a kijelzett hullámforma paraméterei.

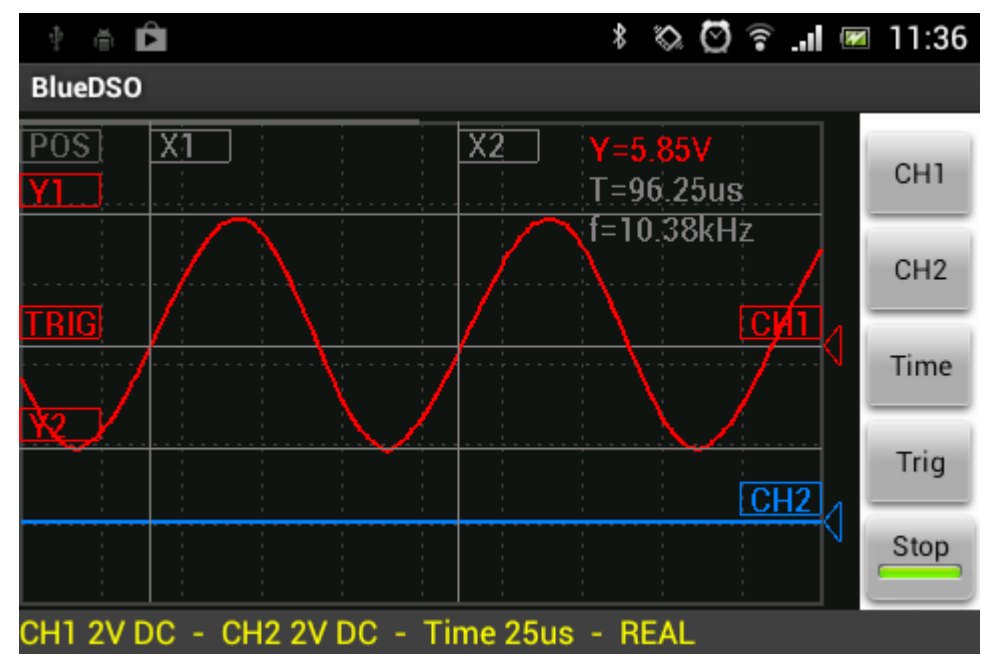

A jelölő vonalak pozíciója az érintőképernyőn állítható be a hozzájuk tartozó mozgató elemek segítségével.

#### Kalibráció

A főmenüből válasszuk ki a "Calibration" ikont.

Ekkor 1kHz vagy 10kHz frekvenciájú négyszögjel kapcsolható a készülék előlapján levő "CAL" kalibráló kimenetre. A kalibráló négyszögjel amplitúdója kb. 3,3V.

| †                            | * 🗞 🖸 ବ .nl 💌          | 11:19 |
|------------------------------|------------------------|-------|
| BlueDSO                      |                        |       |
| POS<br>Enable CAL out        |                        | СН1   |
| TRIG OCAL 1 kHz              | СНТ                    | CH2   |
| CAL 10 kHz                   | Zero level calibration | Time  |
| Apply                        | Start calibration      | Trig  |
|                              |                        | Start |
| CH1 2V DC - CH2 2V DC - Time | 25us - REAL            |       |

"Zero level calibration" funkciót a "Start calibration" gombbal lehet elérni. Itt jehet beállítani a készülék analóg egységeinek nullpontját. A BlueDSO program telepítése után ezt a beállítást célszerű elvégezni, amit egy figyelmeztető felirat is jelez.

Beállítások

A főmenüből válasszuk ki a "Settings" ikont.

Az "Auto save settings" bejelölésével minden méréshatár és egyéb beállítás automatikusan mentésre kerül és a program következő indításakor a legutóbb beállított állapot kerül visszaállításra.

A "Draw vector" bejelölésével állítható be, hogy a kijelzés folyamatos vonal, vagy pontok formájában történjen.

| ∲ ∰≣≣       | * 🗞 🖸 🗟 .nl 🗷                    | 19:01 |
|-------------|----------------------------------|-------|
| BlueDSO     |                                  |       |
| POS         | ✓ Draw vector Auto save settings | CH1   |
| <u>TRIG</u> | Demo mode                        | CH2   |
|             | Working directory:               | Time  |
|             | /mnt/sdcard/BlueDSO              | Trig  |
|             | Apply                            | Start |
| CH1 2V DC - | CH2 2V DC - Time 25us - REAL     |       |

A "Working directory" beállításával adhatjuk meg, hogy a program hova mentse a felhasználó által menteni kívánt adatokat.

A "Demo mode" beállításával a program - korlátozott lehetőségekkel - BlueDSO készülék nélkül is használható. Ekkor a mérőjelet az androidos készülék mikrofon bemenete szolgáltatja. Egy egyszerű külső feszültségosztón keresztül a program segítségével korlátozott keretek között jelalak vizsgálat is lehetséges.

#### A képernyőkép mentése

A főmenüből válasszuk ki a "Save screen" ikont. Ekkor a kijelzőn látható kép mentésre kerül a beállításoknál megadott könyvtárba. A képek mentése jpg formában, automatikusan előállított névvel történik.

#### Demó mód

A program ebben az üzemmódban külső mikrofon bemenettel is rendelkező készüléken (pl. telefon) BlueDSO nélkül, a mikrofon bemeneten keresztül is használható. A mikrofon bemenetre adott jel kijelzése a CH1 csatornán történik. Ugyanez a jel késleltetve a CH2 csatornán is kijelzésre kerül. Demó módban az időalap csak 25 us/div és 10 ms/div között állítható, mivel a készülék hangrendszere kb. 400-5000 Hz-nél szélesebb tartományt nem tud átvinni, valamint az impulzus jelek (pl. négyszögjel) átvitelére sem igazán alkalmas.

Mivel a mikrofon bement nagyon érzékeny, az külső jellel mindenképpen valamilyen feszültségosztón keresztül vezérelhető úgy, hogy a bemenetre maximum 0,2-0,3V feszültség juthasson. **Egyébként a készülék károsodhat.** A feszültségosztó ellenállásainak javasolt értéke 100 kohm + 1,5 kohm. Ha az androidos készülék 1,5 kohm körüli ellenállást érzékel a mikrofon bemenetén, akkor átvált külső mikrofonra. Ekkor lehet

külső jellel vezérelni, egyébként a beépített mikrofon jele látható. Ez az ellenállás érték készülék típusonként változhat.

Amennyiben az így előkészített feszültségosztón keresztül a valóságoshoz közeli értéket szeretnénk mérni, úgy azt kalibrálni kell. A kalibrálásához szükség van egy ismert feszültségű, 1-2 kHz frekvenciájú szinuszos jelre. Ez valamilyen jelgenerátorral, vagy egy másik androidos eszközre telepített megfelelő alkalmazással állítható elő. Kapcsoljuk ezt a jelet **a feszültségosztón keresztül** a készülék mikrofon bemenetére és mérjük meg a jel feszültségét.

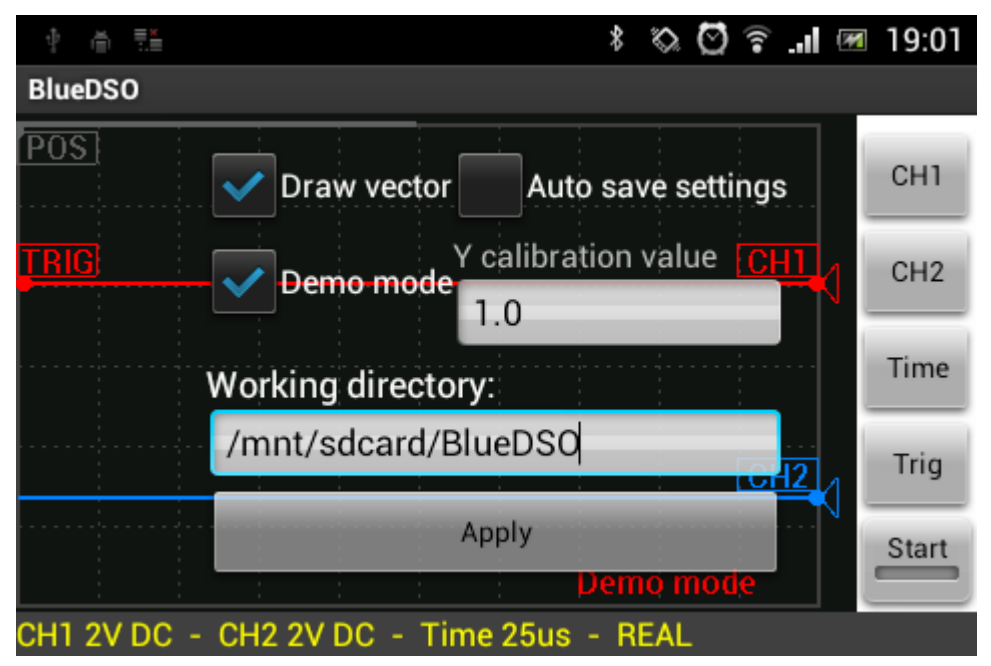

A kalibrációs érték valós és a mért feszültségből határozható meg:

kalibrációs érték = Uvalós / Umért.

Ezt a számértéket kell 1-2 tizedesjegy pontossággal beírni a program "beállítások" menüjében a "Demo mode" beállítása után megjelenő "Y calibration value" érték mezőjébe. A beállítás után ezen a feszültségosztón keresztül kb. 0 – 2V feszültség és 400Hz – 5kHz frekvencia tartományban az androidos készülék erősítő rendszerének korlátai között megközelítőleg pontos feszültség értékek mérhetők.